各位考生:

我校 2015 年博士研究生网上报名工作,使用中国研究生招生信息网统一的全国博士生 报名系统,请于2014年12月1-15日间,登陆"中国研究生招生信息网"进行报名。 现就具体报名步骤说明如下:

1、建议使用 IE/FIREFOX/360 浏览器登陆"中国研究生招生信息网"(公网网址:http: //yz.chsi.com.cn , 教育网址: http://yz.chsi.cn, 以下简称"研招网") 2、点击页面上方的"考生登录"

| 学历 | i与成绩认证 | 图像校对    | 学信档案    | 高考   | 考研  | 政法招生 | 港澳台招生 | 四六级查约 |
|----|--------|---------|---------|------|-----|------|-------|-------|
|    |        |         |         |      |     | 考生   | 登录    | 部门登录  |
| 3. | 田学信网账号 | 寻登录. 若言 | 当次使用. 雪 | 喜要注册 | 学信网 | 账号   |       |       |

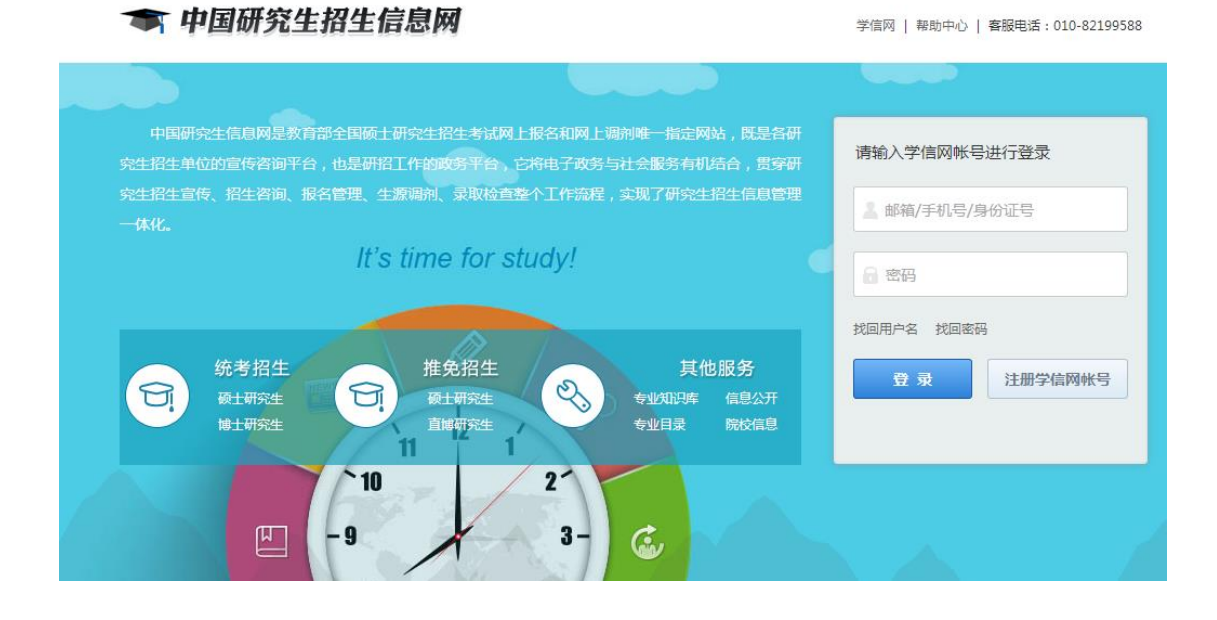

用字信网账亏登求, 右自伏使用, 需要注册字信网账

4、成功登录后,会返回主页面,请点击主页面上方的"用户中心"

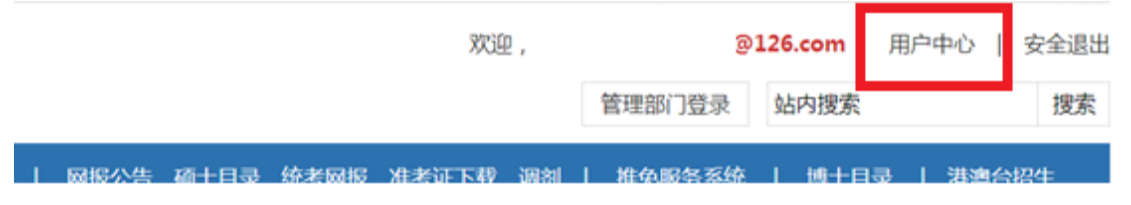

## 5、选择博士招生下的"进入网上报名"

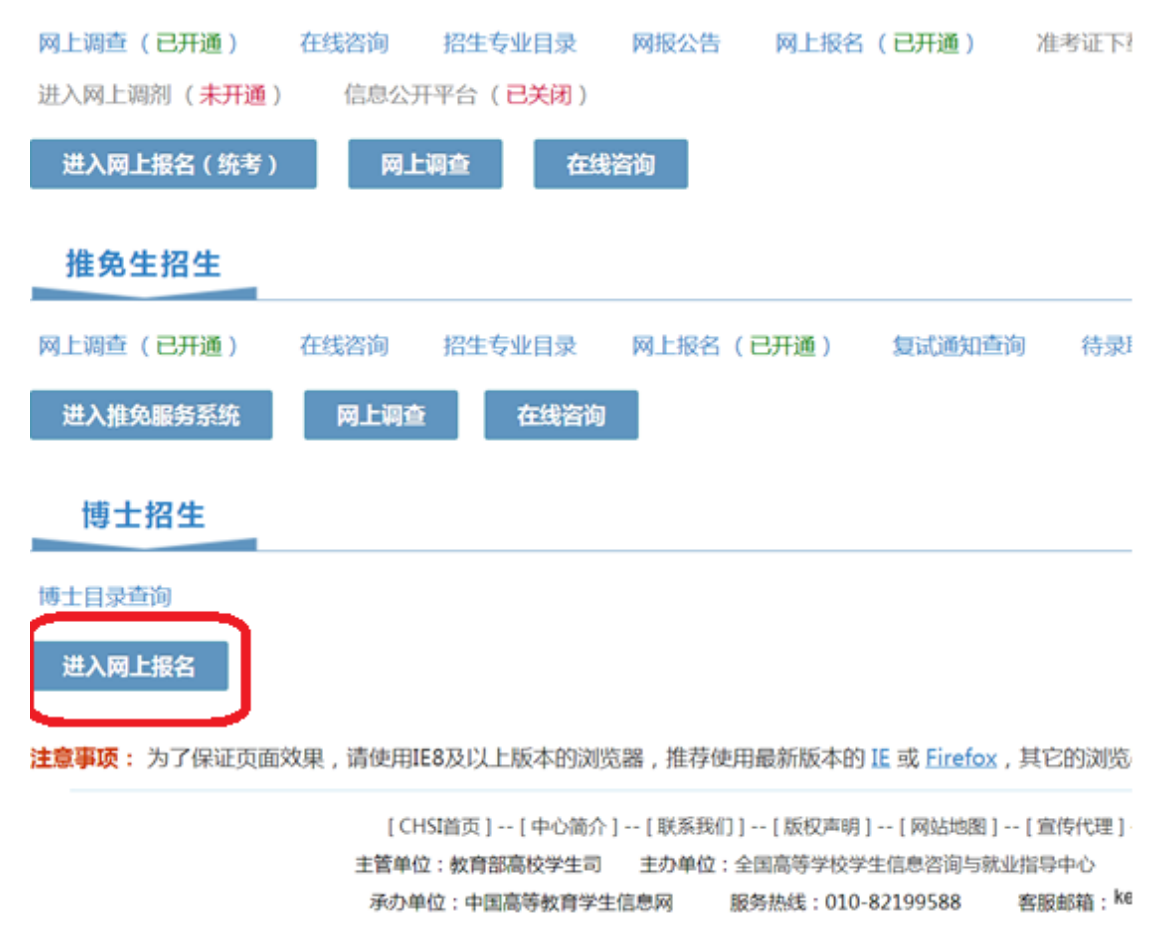

6、在"博士研究生报名信息采集系统"中点击"新增报名信息"

| 用户名: | @126.com                              | 进 |
|------|---------------------------------------|---|
| 1,   | 网上报名时间: 按招生单位要求。                      |   |
| 2、   | 生成报名号并填写招生单位要求的附加信息后本次报名才为成功。         |   |
| 3.   | 请考生仔细阅读网报页面提示文字并认真填写选择。               |   |
| 4.   | 请牢记学信网的用户名密码(为避免个人信息泄露,请设置复杂密码并定期修改)。 |   |
| 5,   | 考生可登录学信档案验证本人学籍或学历,学信档案注册与否并不影响网报过程。  |   |
| 6.   | 每个学信网用户可填报多条报名信息,无需重复注册。              |   |
| 6,   | 每个学信网用户可填报多条报名信息,无需重复注册。              |   |

7、根据"报名流程"阅读教育部公告、考试承诺书并点击同意

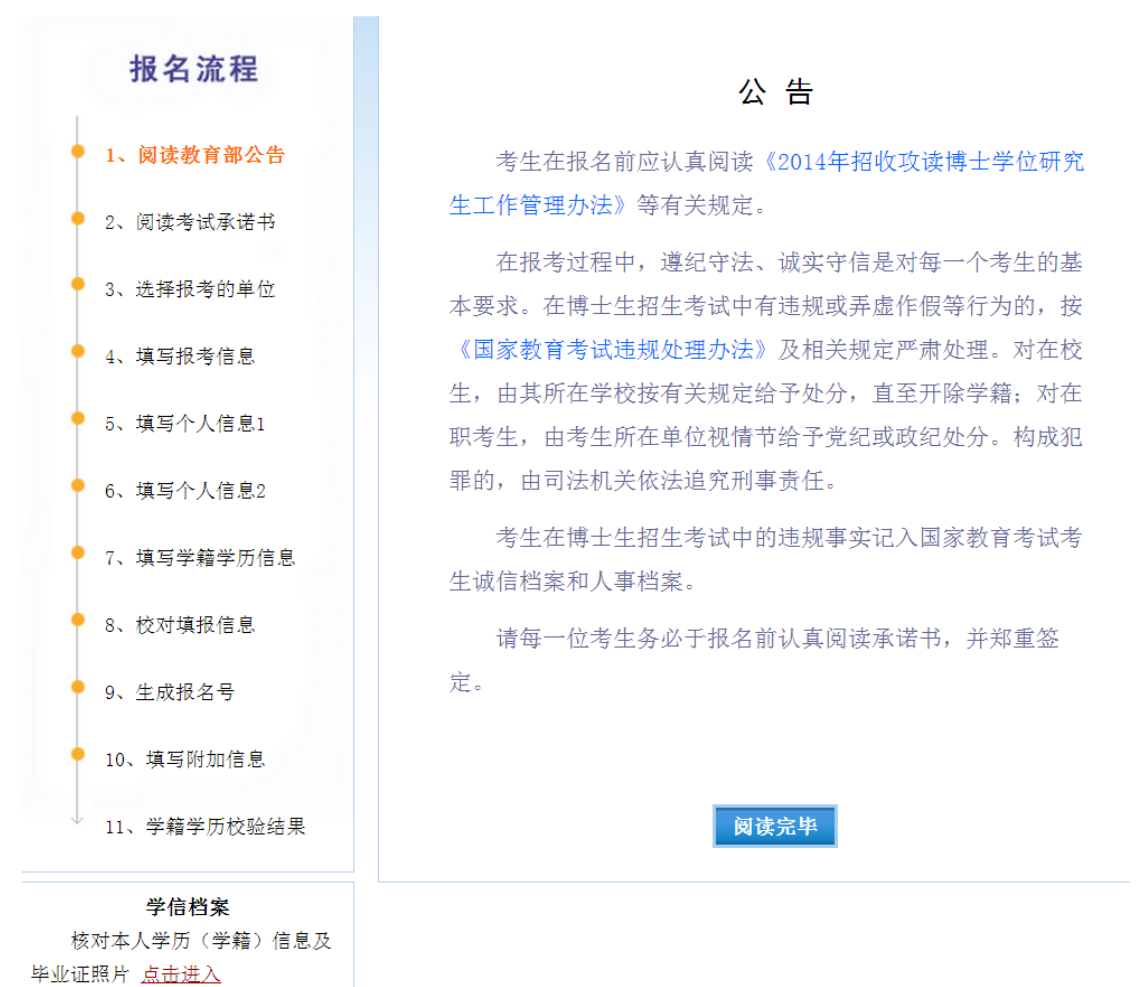

8、在院校列表中找到(10271)上海外国语大学,并点击"开始报名"

| (10268)上海中医药大 普通招考 硕博<br>学 连读 |               | 2014-11-10<br>00:00:00 至 2014-12-<br>23 00:00:00 | null      | 查看 | 开始报名    |  |
|-------------------------------|---------------|--------------------------------------------------|-----------|----|---------|--|
| (10271)上海外国语大<br>学            | 普通招考          | 2014-12-01<br>00:00:00 至 2014-12-<br>16 00:00:00 | 请在规定时间内报名 | 查看 | 不在报名时间内 |  |
| (10291)南京工业大学                 | 普通招考 硕博<br>连读 | 2014-01-05<br>00:00:00 至 2014-01-<br>14 00:00:00 | rull      | 查看 | 不在报名时间内 |  |

9、选择并填写"报考信息",备用信息,备用信息 1-3,无特殊情况可不填,选好后点"下 一步"

| 🧢 博士研究生报谷         | 的自己的意思。                                                        |
|-------------------|----------------------------------------------------------------|
| 当前用户名:            | coa                                                            |
| 报名流程              | 填写报考信息(*为必填项)注意:在输入数字或字母时,请使用半角字符,否则可能会造成报名失败。                 |
| • 1、阅读教育部公告       | 名词解¥: <u>字节 手角</u><br>报考学校不可能改;如某项目有注意事项,鼠标悬停页面将显示提示信息,请参考填写选择 |
| ● 2、阅读考试承诺书       | * 报考学校: (10271)上海外国语大学                                         |
| • 3、选择报考的单位       | ★ 考试方式:                                                        |
| ● 4、填写报考信息        | * 右项计划: 无                                                      |
| • 5、填写个人信息1       | * 报考类别: 非定向就业 💌                                                |
| • 6、填写个人信息2       | * 报考院系: 不区分院系所 💌                                               |
| 7、描写学籍学历信息        | * 报考专业: 英语语言文学 ·                                               |
|                   | <ul> <li>∗ 报考博导: 載炜栋</li> </ul>                                |
| ● 8、校对項报信息        | <ul> <li>         • 报考研究方向: 英语语言学(二语习得与研究) ▼     </li> </ul>   |
| ● 9、生成报名号         | * 考试科目: (1003)法语((2029)二语习得与研究)((3003)英汉互译                     |
| ● 10、填写附加信息       | 备用信息 :                                                         |
| ↓ 11、学籍学历校验结果     | 备用信息1:                                                         |
| 学信档案              | 备用信息2:                                                         |
| 核对本人学历(学籍)信息及     | 备用信息3:                                                         |
| 毕业证照片 <u>点击进入</u> | 下一步                                                            |

10、按步骤进行"个人信息1","个人信息2","填写学籍学历信息","校对填报信息","生 成报名号","填写附加信息"项目后,完成网上报名。(无需下载报名信息表)

| 考试方式:                | 试方式: 11(普通招考)               |                       |                                                             | 报考院系:                        | 000(不区分院系所) |      |     |            |
|----------------------|-----------------------------|-----------------------|-------------------------------------------------------------|------------------------------|-------------|------|-----|------------|
| 报考专业:                | <b>报考专业:</b> 050201(英语语言文学) |                       |                                                             | 报考研究方向: 01(英语语言学(二语习得与研究))   |             |      |     |            |
| 报考博导:                | 10                          | 2712015000000012(載炜栋) | 15000000012(戴持栋) 考试科目: 1003(法语); 2029(二语习得与研究); 3003(英汉互译); |                              |             |      |     |            |
|                      |                             | 附件名称                  | 附件说明                                                        | 附件说明                         |             |      |     | 操作         |
|                      |                             | 推荐信 两封教授推             |                                                             | 封教授推荐信(请主意需要2位教授推荐)          |             |      |     | 下载         |
| 招生单位提供给考<br>生下载的附件:  |                             | 思想政治情况表               | 应届生由院系!                                                     | 应届生由院系党总支填写; 往届生由工作单位部门党总支填写 |             |      |     | <u>Þ</u> ŝ |
|                      |                             | 体检表                   | 请自行至二级                                                      | 请自行至二级甲等(含)及以上医院进行体检         |             |      |     | Ъŝ         |
|                      |                             | 少數民族骨干计划报名表           | 我校仅接受少的                                                     | 我校仅接受少数民族考生报考该计划             |             |      |     | 下载         |
|                      |                             | 附件名称                  | 附件说明                                                        |                              |             | 是否必填 | 完成状 | 态          |
|                      |                             | 证件照                   | 本人近期一寸纬                                                     | 本人近期一寸免冠照片                   |             |      | 已完成 |            |
|                      |                             | 硕士成绩单扫描件或照片           | 须盖红章的扫描                                                     | 须盖红章的扫描件或照片                  |             | 是    | 已完成 |            |
| 招生单位要求考生<br>填写的附加信息: |                             | 硕士导师                  | 硕士导师姓名                                                      | 碩士导师姓名                       |             | 是    | 已完成 |            |
|                      |                             | 硕士论文题目                | 硕士论文题目                                                      | 硕士论文题目                       |             | 是    | 已完成 |            |
|                      |                             | 硕士论文摘要                | 硕士论文摘要                                                      | 硕士论文摘要                       |             |      | 已完成 |            |
|                      |                             | 科研计划                  | 攻读博士期间的                                                     | 攻读博士期间的科研计划及博士论文撰写计划         |             | 是    | 已完成 |            |
|                      |                             | 科研成果                  | 发表的主要学7                                                     | 术论文和著作                       |             | 是    | 已完成 |            |
|                      |                             | 进入填写/修改/删除页面          |                                                             |                              |             |      |     |            |

请注意:在"填写学籍学历信息"时,系统要求应届硕士也填入"硕士学位证书编号"和"硕 士毕业证书编号",否则无法提交信息,请国内应届硕士毕业生在此两栏填写"应届硕士" 即可。